## Ajouter des flux RSS dans Outlook

Pour vous abonner aux flux RSS et obtenir des résumés des actualités mises à jour, procédez comme suit :

Étape 1 : passez à la vue Courrier en cliquant sur le **Courrier** dans le volet de navigation.

Étape 2 : Faites un clic droit sur Flux RSS dans le volet de navigation dans Outlook, puis cliquez sur l'icône Ajouter un nouveau flux RSS dans le menu contextuel.

| Boîte de réception                                                                               |     |                                  |
|--------------------------------------------------------------------------------------------------|-----|----------------------------------|
| Brouillons                                                                                       |     |                                  |
| Éléments envoyés                                                                                 |     |                                  |
| Éléments supprimés                                                                               |     |                                  |
| Archive                                                                                          |     |                                  |
| Boîte d'envoi                                                                                    |     |                                  |
| Courrier indésirable                                                                             |     |                                  |
| Flux RSS                                                                                         | -51 |                                  |
| <ul> <li>Historique des conversations</li> <li>Dossiers de recherche</li> <li>Groupes</li> </ul> | -0  | Ouvrir dans une nouvelle fenetre |
|                                                                                                  | -   | No <u>u</u> veau dossier         |
|                                                                                                  | 9   | Ajouter un nouveau flux BSS      |
|                                                                                                  | D)  | Importer un fichier OPML         |
|                                                                                                  | 鱵   | Renommer le dossier              |
|                                                                                                  | 1   | Copier le dossier                |
|                                                                                                  | 输   | Déplacer le dossier              |
|                                                                                                  | 1×  | Supprimer le dossier             |
|                                                                                                  | 0   | Marguer tout comme lu            |
|                                                                                                  | 1   | Nettoyer le dossier              |
|                                                                                                  |     | Supprimer tout                   |
|                                                                                                  | 13  | Afficher dans les Favoris        |
|                                                                                                  | £↓  | Trier les sous-dossiers de A à Z |
|                                                                                                  |     | Monter                           |
|                                                                                                  | *   | Descendre                        |
|                                                                                                  |     | Propriétés                       |

<u>Étape 3</u> : Dans la boîte de dialogue Nouveau flux RSS, entrez l'adresse du flux RSS dans la zone vide et cliquer sur **ajouter**.

| Nouveau flux RSS                                       | ×       |  |  |
|--------------------------------------------------------|---------|--|--|
| Entrez l'emplacement du flux RSS à ajouter à Outlook : |         |  |  |
| Exemple : http://www.example.com/feed/main.xml         |         |  |  |
| Ajouter                                                | Annuler |  |  |

 $\underline{\text{Étape 4}}$ : Dans la nouvelle boîte de dialogue contextuelle, cliquez sur le bouton **Oui**, si vous n'avez pas besoin de configurer les options du flux RSS.

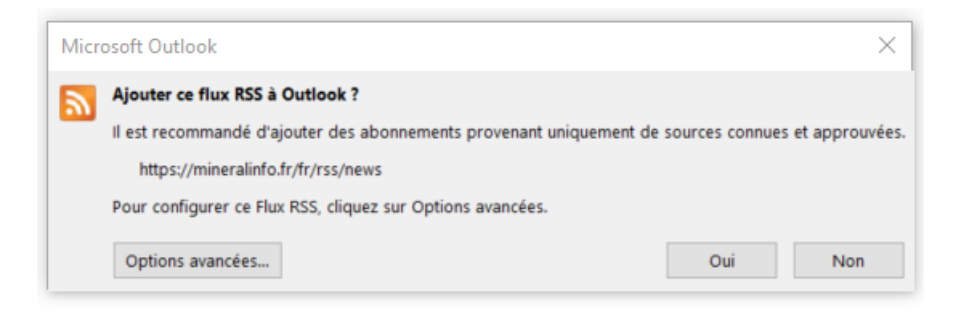

Il est facultatif de cliquer sur le bouton **Options avancées**, si vous devez configurer certaines options pour ce nouveau flux RSS ajouté, telles que le nom du flux, le dossier de livraison, la limitation de mise à jour, etc.

| Options de flux RS                                | s ×                                                                                                    |  |  |
|---------------------------------------------------|----------------------------------------------------------------------------------------------------|--|--|
| Configurez les                                    | s options de ce flux RSS à l'aide des options ci-dessous.                                                                                                    |  |  |
| Général                                           |                                                                                                    |  |  |
| Nom du flux :                                     | MineralInfo                                                                                                    |  |  |
| Nom du canal :                                    | MineralInfo                                                                                                    |  |  |
| Emplacement :                                     | https://mineralinfo.fr/fr/rss/news%20                                                                                                    |  |  |
| Description :                                     |                                                                                                    |  |  |
| Emplacement de                                    | remise                                                                                                    |  |  |
| Les éléments de                                   | e ce flux RSS seront remis à l'emplacement suivant :                                                                                                    |  |  |
| Changer de de                                     | a.delattre@brgm.fr\Flux RSS\MineralInfo                                                                                                    |  |  |
| Téléchargements                                   |                                                                                                    |  |  |
| <br>Télécharger                                   | automatiquement les pièces jointes pour ce flux RSS                                                                                                    |  |  |
| Télécharger                                       | l'article complet comme une pièce jointe .html                                                                                                    |  |  |
| Limite de mise à                                  | jour                                                                                                    |  |  |
| Utiliser la rec<br>pas mis à jou<br>RSS par le fo | Utiliser la recommandation de mise à jour de l'éditeur. Les groupes d'envoi et de réception ne sont<br>pas mis à jour plus souvent que la fréquence recommandée, afin d'éviter la suspension de votre flux<br>RSS par le fournisseur de contenu. |  |  |
| Limite du fo                                      | urnisseur actuel : Non publié.                                                                                                    |  |  |
|                                                   |                                                                                                    |  |  |
|                                                   | OK Annuler                                                                                                    |  |  |